# 12G-SDI Distribution Amplifier

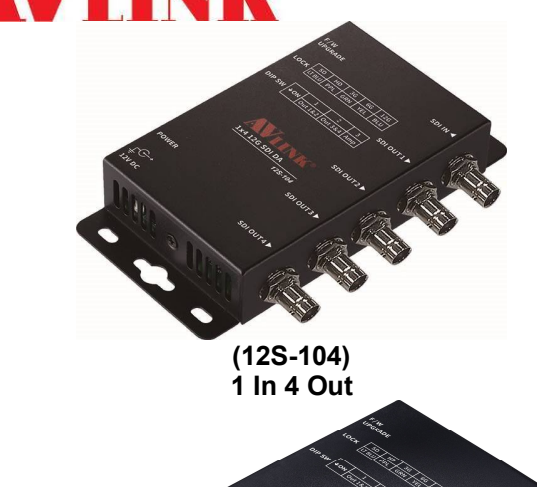

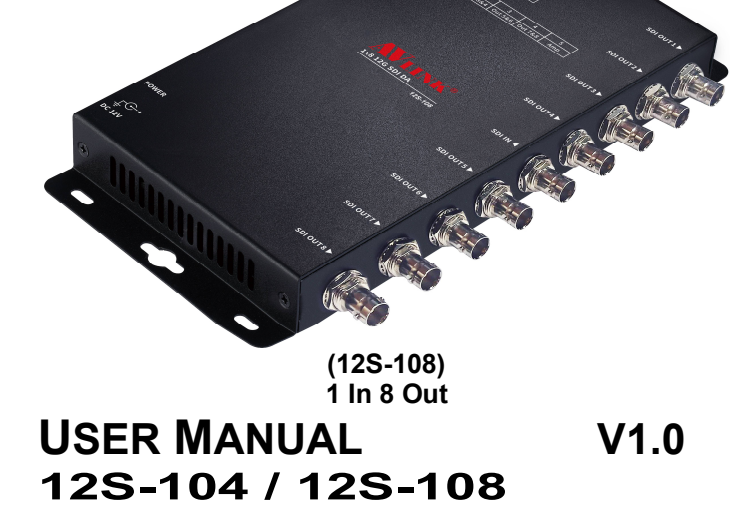

#### Package Contents-

- 1 12S-104 or 12S-108
- 1 user manual
- 1 power adapter DC 12V with lock
- 4 foot pads
- 2 screws

#### Any thing missed, please contact with your vendor.

# Introduction

Through the 12G-SDI/SDI Distribution Amplifier, you can use one image source to more TV/displays. Featuring four/eight separately buffered 12G-SDI/SDI outputs, all products in this series provides automatic cable equalization to 75Meters and automatically adapts to different data rate.

12S-104/12S-108 is ideal for:

- 4K TV / Monitor production line
- 4K SDI image input devices
- Image transmission devices

# **Features**

- Compliant with SMPTE 2082-1, 2081-1, 424M, 292M, 344M, 259M and DVB-ASI.
- SD/HD/3G/6G/12G-SDI Input Auto Detect data rate with multi color Lock LED Indicator.
- SD/HD/3G/6G/12G-SDI Input signal quality with flash light Lock LED Indicator.
- Micro USB Interface for user firmware update.
- DIP SW Control SDI OUT 1&2, 3&4 output switch and fine-tuning output Swing (for 12S-104).
- DIP SW Control SDI OUT 1&2, 3&4, 5&6, 7&8 output switch and fine-tuning output swing (for 12S-108).
- Inter-locked power plug for DC supply stably.

# **Specifications**

| Function                            | 12S-104              | 12S-108    |  |
|-------------------------------------|----------------------|------------|--|
| Input serial digital BNC connector  | 1                    |            |  |
| Output serial digital BNC connector | 4 8                  |            |  |
| BNC impedance                       | 75Ω                  |            |  |
| Micro USB                           | 1                    |            |  |
| Max. Resolution                     | on UHD, 4K@60        |            |  |
| Operation Temperature               | 0°C~40°C{32°F~104°F} |            |  |
| Power Adapter (Min.)                | DC 12V with lock     |            |  |
| Housing                             | Metal                |            |  |
| Weight                              | 316g                 | 723g       |  |
| Dimensions (LxWxH)mm                | 150x75x25            | 240x114x25 |  |

#### 12S-104/12S-108 FRONT VIEW

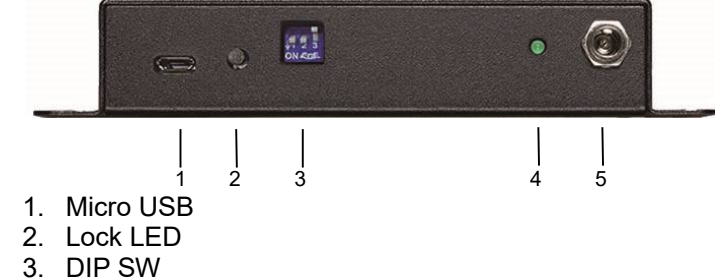

- 4. Power LED
- 5. Power Jack

#### 12S-104 REAR VIEW

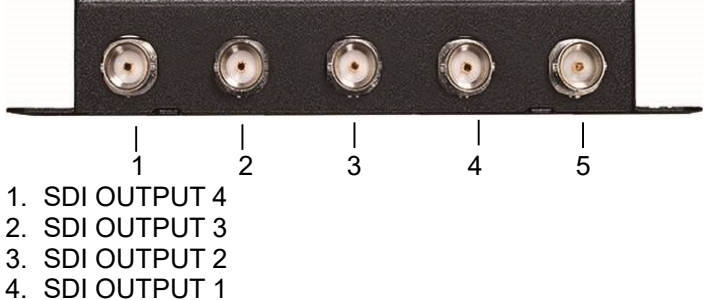

5. SDI INPUT

#### 12S-108 REAR VIEW

|    | 1       | 2     | 3   | 4 | 5 | 6 | 7 | 8 | 9 |  |
|----|---------|-------|-----|---|---|---|---|---|---|--|
| 1. | SDI OL  | ITPUT | 8   |   |   |   |   |   |   |  |
| 2. | SDI OL  | ITPUT | 7   |   |   |   |   |   |   |  |
| 3. | SDI OL  | ITPUT | 6   |   |   |   |   |   |   |  |
| 4. | SDI OL  | JTPUT | 5   |   |   |   |   |   |   |  |
| 5. | SDI INF | PUT   |     |   |   |   |   |   |   |  |
| 6. | SDI OL  | JTPUT | - 4 |   |   |   |   |   |   |  |
| 7. | SDI OL  | ITOUT | ГЗ  |   |   |   |   |   |   |  |
| 8. | SDI OL  | ITPUT | 2   |   |   |   |   |   |   |  |
| 9. | SDI OL  | ITPUT | 1   |   |   |   |   |   |   |  |
|    |         |       |     |   |   |   |   |   |   |  |

# Installation

Before the installation, making sure the 12S-104/12S-108 source and receivers are turning off.

1. Plug the monitor cable into the SDI OUT port connector.

- 2. Plug the extension cables from video source device (Ex Camcorders or Pattern Generator) into the SDI IN port connectors.
- 3. Plug the power adapter into the wall socket.
- 4. Turn on the monitor first.
- 5. Turn on the Camcorders or Pattern Generator.

# Operation

- 1. Make sure 'POWER' Led turn on when you plug-in AC adaptor outlet.
- 2. Make sure 'LOCK LED' turn on when you ready signal source.

#### Note:

Please check cable/power when you ready everything but LOCK LED is off.

### Assembly application diagram: ◆ 12S-104

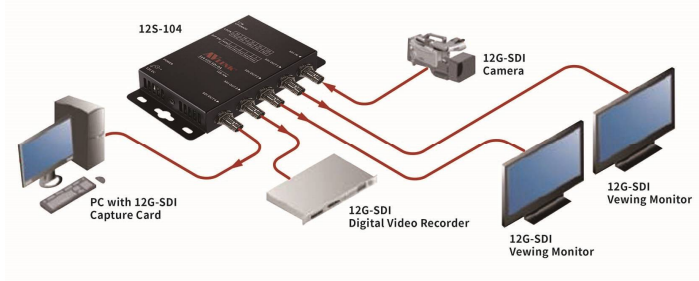

#### ♦ 12S-108

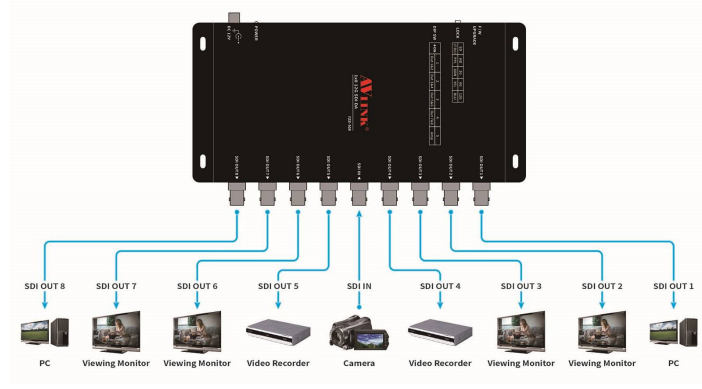

## DIP Switch List of Settings ◆ 12S-104

|                              | 1           | 2           | 3           |  |  |
|------------------------------|-------------|-------------|-------------|--|--|
| ON                           | OUT1&2 ON   | OUT 3&4 ON  | OUT Amp ON  |  |  |
| OFF                          | OUT 1&2 OFF | OUT 3&4 OFF | OUT Amp OFF |  |  |
| %Factory Defaults to 1&2 ON. |             |             |             |  |  |

#### **♦ 12S-108**

#### 2 3 4 5 OUT OUT OUT OUT OUT 1&2 3&4 5&6 7&8 Amp ON ON ON ON ON ON OUT OUT OUT OUT OUT 3&4 5&6 7&8 OFF 1&2 Amp OFF OFF OFF OFF OFF

℁Factory Defaults to 1~4 ON.

# Lock Led List of Colors

| COLOR      | SDI IN signal |  |  |
|------------|---------------|--|--|
| LIGHT BLUE | SD            |  |  |
| PURPLE     | HD            |  |  |
| GREEN      | 3G            |  |  |
| YELLOW     | 6G            |  |  |
| BLUE       | 12G           |  |  |

# Lock Led List of Flashing Speed

| Flashing<br>speed           | Always<br>on | 250(ms) | 500(ms) | 1(s)  |
|-----------------------------|--------------|---------|---------|-------|
| Input SDI<br>Signal Quality | Excellent    | Good    | Poor    | Worse |

# SDI Cable Length

(Belden 1694A) 12Gbps - 70m 6Gbps - 110m 3Gbps - 220m 1.5Gbps - 265m 270Mbps - 530m

# Firmware Upgrade:

# Micro USB Power

- 1. Connect Power Jack
- 2. Connect Micro USB
- 3. Put Bin File in Start Folder.

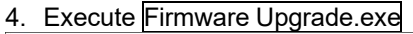

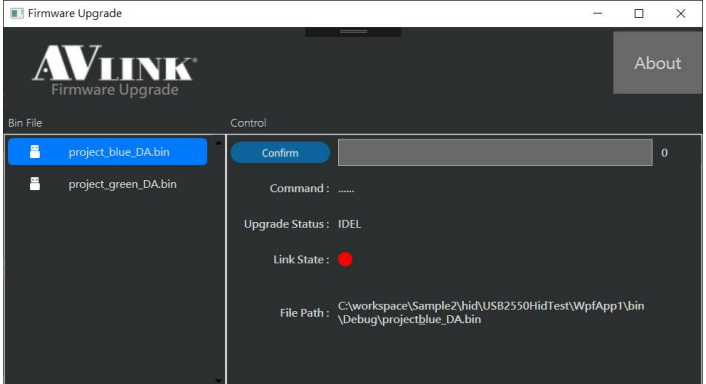

- 5. Check Link State (Red: Disconnect Green: Connected)
- 6. Select Bin File
- 7. Press Confirm to Upgrade

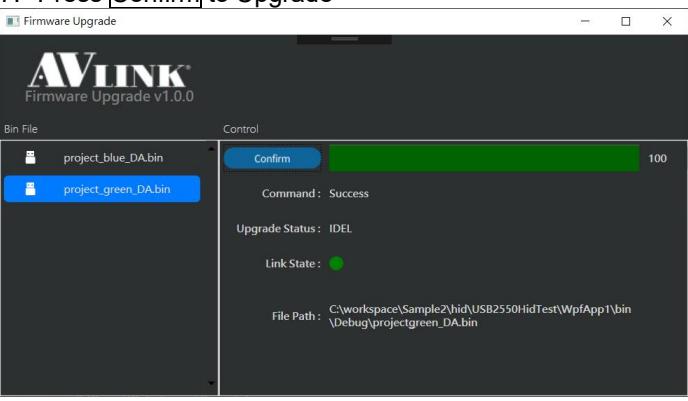

8. Check Progress Bar value is 100 and Command Success %Firmware upload utility software from AVlink's official website.

© AV LINK GROUP LTD. All rights reserved.

#### Trademarks:

All the companies, brand names, and product names referred to this manual are the trademarks or registered trademarks belonging to their respective companies.